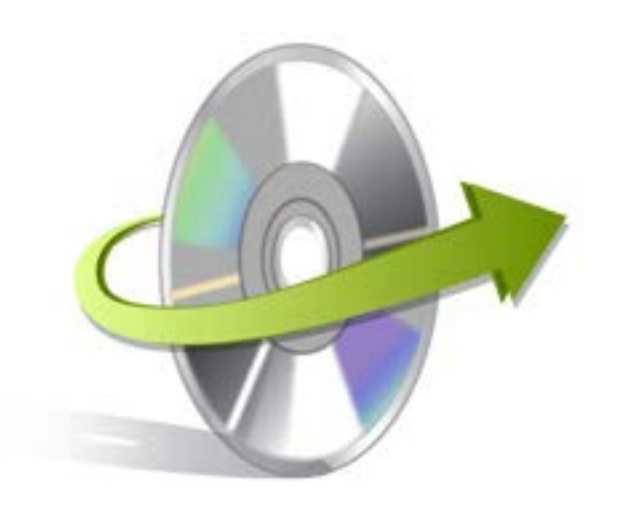

## Kernel for ReiserFS Installation/ Un-installation

## **Install Kernel for ReiserFS**

After checking your computer with the prescribed system requirements for Kernel for ReiserFS, you can download and install the software on your computer.

If you want to try using Kernel for ReiserFS before buying it, you can download the evaluation version from the following link:<u>http://www.nucleustechnologies.com/Download-ReiserFS-Linux-Partition-Recovery-Software.php</u>

After downloading the installer file for Kernel for ReiserFS, you can install the software by running the file.To install Kernel for ReiserFS:

- 1. Double-click the Kernel for ReiserFSinstaller.
- 2. Follow the on-screen instructions.
  - The Setup Installation Complete screen will be displayed.
- 3. Click the **Finish** button to complete the installation.

## **Start Kernel for ReiserFS**

To start Kernel for ReiserFS:

Click the Start>All Programs>Kernel for ReiserFS

Alternatively, you can launch Kernel for ReiserFS by double-clicking the shortcut icon available on the desktop and Quick Launch icon.

## **Uninstall Kernel for ReiserFS**

You may need to uninstall and re-installKernel for ReiserFS. To uninstall Kernel for ReiserFS:

1. Click the**Start>All Programs>Kernel for ReiserFS>Uninstall Kernel for ReiserFS**.A warning message will be displayed.

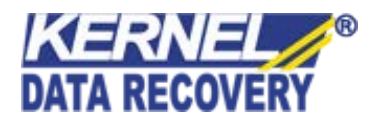

2. ClickYesto uninstallKernel for ReiserFS.

Note: Before proceeding to uninstall Kernel for ReiserFS, you must ensure that the software isnot running.

You can alternatively uninstall Kernel for ReiserFS from the **Control Panel**by performing the following steps:

- 1. Click the Start Menu>Control Panel and then double click the Add or Remove Programs icon.
- 2. SelectKernel for ReiserFS and clickRemove.A warning message will be displayed.
- 3. Click**Yes**to uninstall Kernel for ReiserFS.

-0-

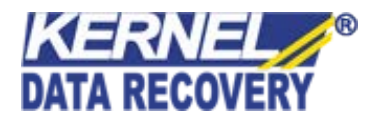